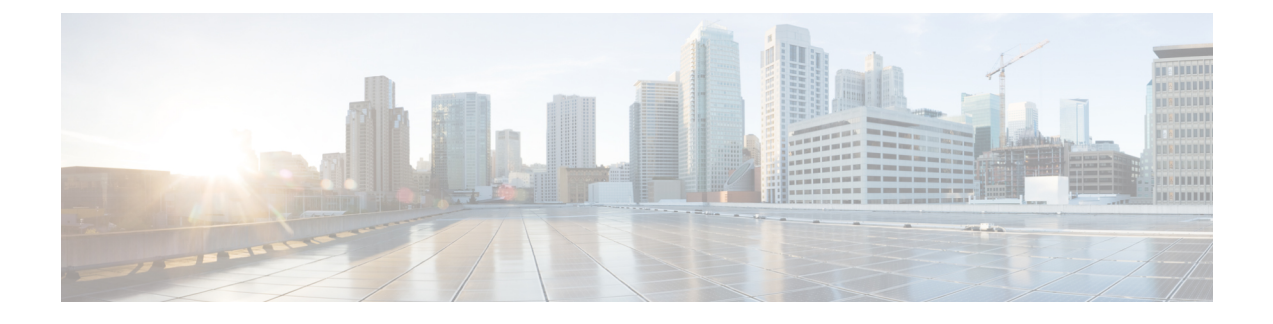

# **Information About Cisco VLT**

Cisco VLT enables you to display and filter trace log message lists, display associated raw or translated message texts, and find specific information within those texts.

This section contains these topics:

- Cisco VLT Capabilities, page 1
- Troubleshooting a Typical Cisco VLT Use Scenario, page 2
- Cisco VLT GUI Display and Navigation, page 3
- Cisco VLT Message Translations, page 6

## **Cisco VLT Capabilities**

This section contains information on these topics:

- Signaling Protocols, on page 1
- Search Functions, on page 2

### **Signaling Protocols**

Cisco VLT handles the following file types (in separate calls or in a single call):

- H.225 and H.245
- JTAPI
- Media Gateway Control Protocol (MGCP) and Call Associated Signaling (CAS)
- Q.931
- Session Description Protocol (SDP)
- Simple Client Control Protocol (SCCP)
- Session Initiation Protocol (SIP)

#### **Search Functions**

Cisco VLT offers two search functions:

- The Filter function (see the Filtering the Trace Log Message List) uses the list of messages in the Messages upper pane and the associated raw messages in the Messages Translation lower pane.
- The Find in Messages Translation function (see the Finding Information in Trace Log Message Text)
  operates on the current message in the Messages Translation lower pane.

### **Other Functions**

You can do the following with Cisco VLT:

- Open trace log message files and display message lists and associated messages for all supported signaling
  protocols in the same window (see the Displaying a List of Trace Log Messages).
- Filter a trace log message list to do the following (see the Finding Information in Trace Log Message Text section):
  - Display or exclude keepalive messages.
  - Display messages for a particular call (as identified by its call reference) or for all calls involving a particular device IP address, direction (send or receive), protocol, command, message, or channel. For example, you can display all messages related to the T1 1/0:3 on gateway A.B.C.D.
  - Display messages for calls with specified criteria.
  - Display messages by call reference; each message contains show timestamp, protocol, calling number, and called number. For example, you can display all messages for a particular call leg (any supported protocol) or for both legs (SCCP side and MGCP/Q.931 side) of a call.
  - Display messages for calls whose device IP address, direction (send or receive), protocol, command, message, call reference, or channel contains a text string.
    - Specify a level of translation (raw, simple, or detailed) for the text of a trace log message (see Finding Information in Trace Log Message Text). You can copy the message text to the clipboard, export translated messages to a text file, and search for a specific test string in message text.

**Note** If the signaling protocol for a message is invalid or not supported, you can display the message in raw format only.

## **Troubleshooting a Typical Cisco VLT Use Scenario**

If you are an experienced administrator, familiar with Cisco products (including Cisco Unified Communications Manager, IOS command-line interface, and networking concepts and technologies) and are responsible for post-installation support of enterprise voice installations, use the following procedure to troubleshoot a scenario:

#### Procedure

- 1 Receive notification of a problem with a Cisco Unified Communications Manager or JTAPI application.
- 2 Enable trace logging on relevant Cisco Unified Communications Manager servers or JTAPI clients.
- 3 Retrieve the following information about the problem call:
  - · Time of call, including the minutes and seconds
  - · Called-party and calling-party phone numbers
  - Nodes involved (Cisco Unified Communications Manager, gateway, JTAPI application, etc.)
  - Call flow (whether transfer, conference, or forward are involved; whether the call is internal or external; types of devices involved, etc.)
- 4 Collect trace log message files from the Cisco Unified Communications Manager or JTAPI client, usually several files surrounding the time of the event.
- **5** Open the file whose time stamp is closest to the reported trouble time. (Alternatively, depending on circumstances, open the entire collection of trace files at once.)
- 6 Search each file's translated message text (by using the Find in Messages Translation function) until you locate the called or calling phone number for the trouble-causing call. Note the call reference.
- 7 Filter the display based on call reference to display all messages that pertain to that call.
- 8 Troubleshoot as needed. Possible actions depend on the type of problem, but include the following:
  - Save the one or more trace log message translations that pertain to the call to a flat file, open them with a text editor, and locate the exact timestamp or other helpful information.
  - Compare two or more message translations (typically for different calls) by using the **Filter** > **by Highlighted Rows** function to display the translations together. Comparing the translations for a successful and a failed call is a useful troubleshooting technique.

## **Cisco VLT GUI Display and Navigation**

The Cisco VLT user interface has a toolbar at the top, followed by two display panes (Cisco VLT GUI Display and Navigation, on page 3 [standalone system] and Cisco VLT GUI Display and Navigation, on page 3 [plug-in system]):

• Messages upper pane—Displays a list of trace log messages from one or more files.

• Messages Translation lower pane—Displays the raw or translated text of a highlighted message.

| Figure 1: | Cisco VLT | User l | nterface | (Standalone | System) |
|-----------|-----------|--------|----------|-------------|---------|
|-----------|-----------|--------|----------|-------------|---------|

| 4    | Voice Log Trans                            | slato     | or Ver. 2.7        |                  |                |                         |                    |            |
|------|--------------------------------------------|-----------|--------------------|------------------|----------------|-------------------------|--------------------|------------|
| File | e <u>E</u> dit Filte <u>r</u> <u>V</u> iew | Help      |                    |                  |                |                         |                    |            |
| e    | ; <b>-,    </b>                            | 纳         |                    | > Exc            | lude Keepalive | e 🗌 Keyword : 📃         |                    |            |
| гМ   | essages                                    |           |                    |                  |                |                         |                    | 1          |
| F    | Timestamp                                  | 505       | Direction          | Device IP        | Protocol       | Message                 | Call-Ref / Call-ID | Channel    |
|      | 12/11/2002 17:45:46                        | 000       | Send               | 10.0.1.206       | SCCP           | Registeråck             | 17040617           | SEP0011223 |
|      | 12/11/2002 17:45:46                        | 643       | Send               | 10.0.1.200       | SCCP           | CanabilitiesReg         | 17040617           | SEP0011223 |
|      | 12/11/2002 17:45:46                        | 690       | Receive            | 10.0.1.200       | SCCP           | HeadsetStatus           | 17040617           | SEP0011223 |
|      | 12/11/2002 17:45:46                        | 690       | Receive            | 10.0.1.206       | SCCP           | ButtonTemplateReg       | 17040617           | SEP0011223 |
|      | 12/11/2002 17:45:46                        | 893       | Receive            | 10.0.1.206       | SCCP           | CapabilitiesRes         | 17040617           | SEP0011223 |
|      | 155555555555555555555555555555555555555    | 100000000 | dessensessessesses |                  |                |                         |                    |            |
|      |                                            |           |                    |                  |                |                         |                    |            |
| -M   | essages Translation-                       |           |                    |                  |                |                         |                    |            |
|      | O Davis @ Discute                          | 0         | D-4-11-4           |                  |                |                         |                    |            |
|      | O Raw Simple                               | 0         | Detailed           |                  |                |                         |                    |            |
| Т    | cpHandle(TCPPid)                           | = (       | 0x3e9649c          |                  |                |                         |                    |            |
| D    | evice Name = SER                           | 20011     | 122330001          |                  |                |                         |                    |            |
| R    | egisterAck                                 |           |                    |                  |                |                         |                    |            |
| k    | eepAliveInterval                           | L=30      |                    |                  |                |                         |                    |            |
| a a  | ateTemplate='M/I                           | )/Y'      |                    |                  |                |                         |                    |            |
| s    | econdaryKeepAliv                           | /eInt     | terval=60,         |                  |                |                         |                    |            |
| p    | rotocol=3.                                 |           |                    |                  |                |                         |                    |            |
|      |                                            |           |                    |                  |                |                         |                    |            |
|      |                                            |           |                    |                  |                |                         |                    |            |
|      |                                            |           |                    |                  |                |                         |                    |            |
|      |                                            |           |                    |                  |                |                         |                    |            |
|      |                                            |           |                    |                  |                |                         |                    |            |
|      |                                            |           |                    |                  |                |                         |                    |            |
|      |                                            |           |                    |                  |                |                         |                    |            |
|      |                                            |           |                    |                  |                |                         |                    |            |
|      |                                            |           |                    |                  |                |                         |                    |            |
|      |                                            |           |                    |                  |                |                         |                    |            |
| 1,   | ccm00000010.txt                            | _         |                    |                  |                |                         |                    |            |
| Cil  | Documents and Settin                       | usilwi    | ninert)My Docu     | ments)My Project | e)MkDrojoete 1 | ULTIMiccilul T26)Europu | tablejee           |            |

Figure 2: Cisco VLT User Interface (Plug-In System)

| ile System CallManager Edit ) | Window Application Help                                                                                                    |                                     |           |                                 |                     |                                         | and the second second s |
|-------------------------------|----------------------------------------------------------------------------------------------------|-------------------------------------|-----------|---------------------------------|---------------------|-----------------------------------------|----------------------------------------------------------------------------------------------------|
| Real Time Monitoring To       | O For Cisco Unified Communicatio                                                                                                    | ns Solutions                        |           |                                 |                     |                                         |                                                                                                    |
| System                        | VLT                                                                                                    |                                     |           |                                 |                     |                                         | 2                                                                                                    |
| System Summary                | 💪 💊 🖬 🖻 🛍 🖊                                                                                                    |                                     |           | Z Exclude Kee                   | palive 🗌 Keyword :  |                                         |                                                                                                    |
| - 🎆 System Summary            | rMessages-                                                                                                    |                                     |           |                                 |                     |                                         |                                                                                                    |
| erver                         | R Timestamp                                                                                                    | Direction                           | Device IP | Protocol                        | Message             | Call-Ref / Call-ID                      | Channel                                                                                                    |
| – 🖳 CPU and Memory 🛛 📲        | 04/12/2007 12:27:10.591                                                                                                    | Receive                             | 9.9.2.217 | SCCP                            | SoftKevEvent        | 20131576                                | SEP000D295                                                                                                    |
| Process                       | 04/12/2007 12:27:10.592                                                                                                    | Send                                | 9.9.2.217 | SCCP                            | SetRinger           | 20131576                                | SEP000D295.                                                                                                    |
|                               | 04/12/2007 12:27:10.592                                                                                                    | Send                                | 9.9.2.217 | SCCP                            | SetSpeakerMode      | 20131576                                | SEP000D295.                                                                                                    |
| - 🌍 Disk Usage                | 04/12/2007 12:27:10.594                                                                                                    | Send                                | 9.9.2.217 | SCCP                            | SetLamp             | 20131576                                | SEP000D295.                                                                                                    |
| - 💽 Critical Services         | 04/12/2007 12:27:10.594                                                                                                    | Send                                | 9.9.2.217 | SCCP                            | CallState           | 20131576                                | SEP000D295.                                                                                                    |
| erformance                    | 04/12/2007 12:27:10.594                                                                                                    | Send                                | 9.9.2.217 | SCCP                            | SelectSoftKeys      | 20131576                                | SEP000D295                                                                                                    |
|                               | 04/12/2007 12:27:10 504                                                                                                    | Cond                                |           | CALCORD CALCOLOGICAL CONTRACTOR | DioplouDromptCtotuo | 001010100000000000000000000000000000000 |                                                                                                    |
| Trace & Log Central           | TcpHandle(TCPPid) =                                                                                                    | 0x (0000044                         | >         |                                 |                     |                                         | 1000                                                                                                    |
| SysLog Viewer                 | TcpHandle(TCPFid) =<br>Device Name = SEP000<br>CallState<br>callState=1<br>DffHook.<br>lineInstance=1<br>LineInstance is<br>callReference=201315<br>CallReference.<br>privacy=0<br>Call privacy = 0<br>precedenceLv=4                                | 0× (0000044<br>D295E4E91<br>1<br>76 | )         |                                 |                     |                                         |                                                                                                    |
| Val Central                   | <pre>TcpHandle(TCPPid) =<br/>Device Name = SEP000<br/>CallState<br/>callState=1<br/> OffNook.<br/>lineInstance=1<br/> LineInstance is<br/>callReference=201315<br/> CallReference.<br/>privacy=0<br/> Call privacy = 0<br/>precedenceLv=4<br/></pre> | 0× (0000044<br>D295E4E91<br>1<br>76 | )         |                                 |                     |                                         |                                                                                                    |

The window allows for typical GUI display control such as window resize, column resize, vertical and horizontal scroll, minimize, restore, and close. You can also grab and move the border between the Messages upper pane and the Messages Translation lower pane.

You navigate the Cisco VLT interface using the toolbar as shown in Cisco VLT GUI Display and Navigation, on page 3.

#### Figure 3: Cisco VLT Toolbar

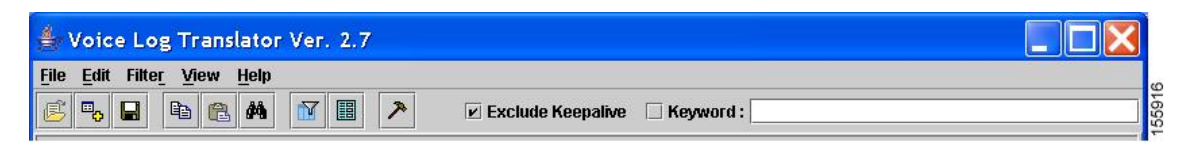

The toolbar has both a top line (with text) and a bottom line (with icons).

To navigate using the top line. choose one of the displayed choices—File, Edit, Filter, View, or Help. These selections open a successive context-sensitive display of new choices, as shown in Cisco VLT GUI Display and Navigation, on page 3.

🚔 Voice Log Translator Ver. 2.7 File Edit Filter View Help by Retries Ē Exclude Keepalive Keyword : by Highlighted Direction -Message by Highlighted Device IP Call-Ref / Call-ID R Device IP Protocol Message Channel by Highlighted Protocol 17040617 SEP0011223. 12/11/ 1.206 SCCF Alarm by Highlighted Message Type 12/11/ 1.208 SCCP RegisterAck 17040617 SEP0011223. by Highlighted CallRef 1.206 SCCP CapabilitiesReq 17040617 SEP0011223. 12/11/ 12/11/ 🗆 by Highlighted Channel 1.206 SCCP HeadsetStatus 17040617 SEP0011223. 12/11) 🗆 by Highlighted Call ButtonTemplateReg SEP0011223. SCCP 17040617 1.206 1 206 SCCE CanabilitiesRes 17040617 SEP0011223 12/11 by Highlighted Rows by Keyword by Abnormal Disconnect Message ☑ by Excluding Keepalive O Raw **Clear All Filters Advanced Filter** TopHane Device 155915 **Open Trace File** Ctrl-T Headsetstatu

Figure 4: Cisco VLT Toolbar: Successive Display of Choices

Alternatively, you can navigate using the icons on the bottom line. Icons for Open Log Files, Open and Add Log Files into Current Log Panel, Save Translated Messages, Copy, Paste, Find in Translated Message, Advanced Filter, and Call References duplicate most of the text options for the top line.

## **Cisco VLT Message Translations**

Cisco VLT allows you to view message (raw) text at one of two translation levels. Examples of raw and translated messages, and how they display the same information (in this case, the code word X in an MGCP NTFY message), are as follows:

- Raw message (Cisco VLT Message Translations, on page 6)—Displays the code word as X:9
- Simple translation (Cisco VLT Message Translations, on page 6)—Displays the code word as RequestIdentifer(X): 9

• Detailed translation (Cisco VLT Message Translations, on page 6)—Displays the code word as X: 9 -- Request ID is 9

Figure 5: Cisco VLT Raw Message

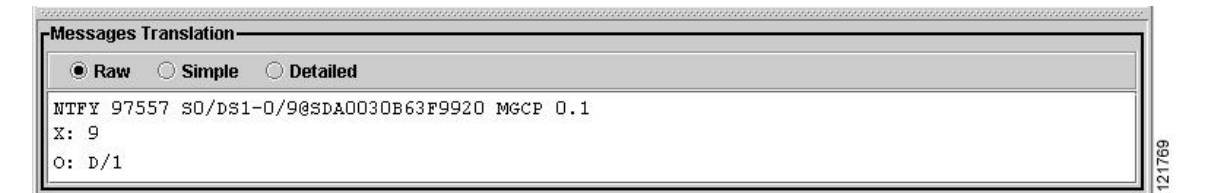

Figure 6: Cisco VLT Simple Translation

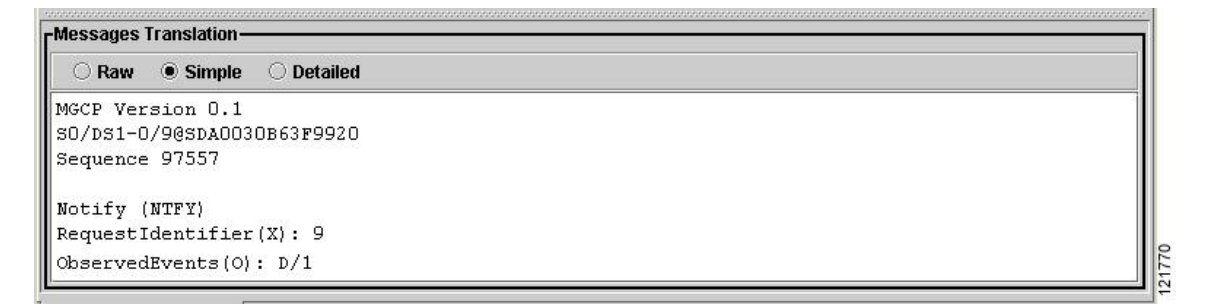

Figure 7: Cisco VLT Detailed Translation

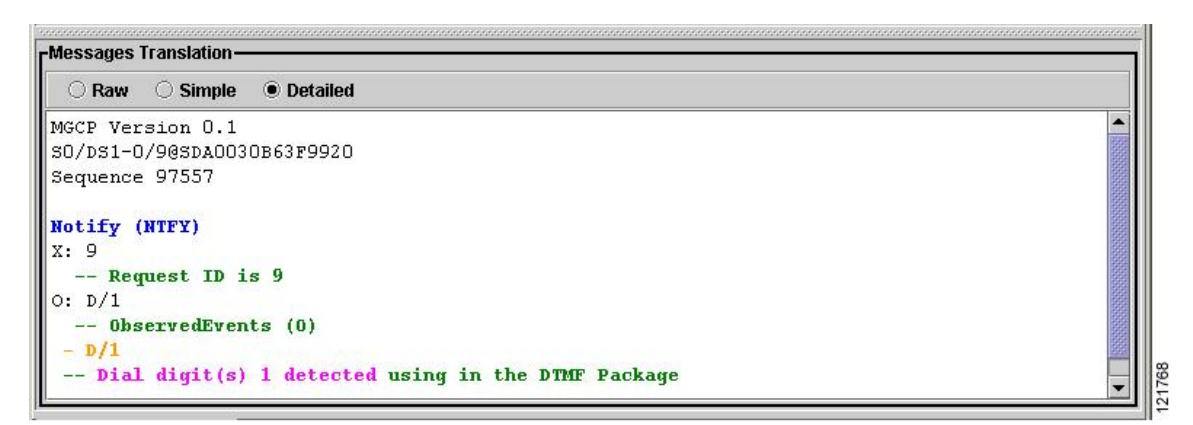

I